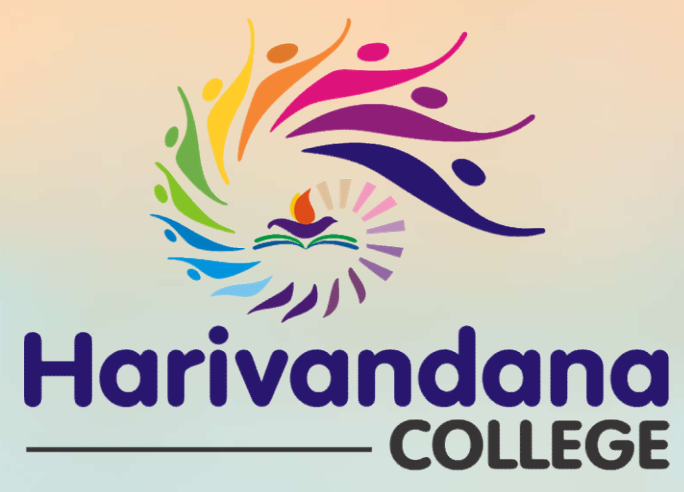

(Affiliated to Saurashtra University)

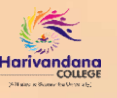

#### મુખ્યમંત્રી યુવા સ્વાવલંબન યોજના (MYSY)

અંતર્ગત

રિન્યૂઅલ અરજી માટેની માર્ગદર્શિકા

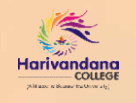

મુખ્યમંત્રી યુવા સ્વાવલંબન યોજના **(MYSY)** અંતર્ગત રિન્યૂઅલ અરજી માટે **MYSY** વેબસાઇટ પર **RENEWAL APPLICATION** પર ક્લિક કરી નીચે મુજબ પ્રક્રિયા કરવી.

|                                  | Renewal Application                                |                                                                  |
|----------------------------------|----------------------------------------------------|------------------------------------------------------------------|
| gher                             | ✓ Department                                       | DEPARTMENT માં Higher સિલેક્ટ કરવું                              |
| Admission A                      | fter O10th(SSC)  12th(HSC) O Diploma               |                                                                  |
| Board/ Unive                     | sity Gujarat Board 🗸                               |                                                                  |
| Stre                             | am OScience OGeneral                               |                                                                  |
| (10,12 or diploma) Passing Y     | ear 2021 🔹                                         | LOGIN માટે આપને લાગુ પડતા ઓપ્શન સિલેક્ટ ક                        |
| MYSY application                 | ear 2023 🗸                                         | રાજસ્ટ્રશન સમય મળલ SMS મુજબ                                      |
| Seat/ Enrollment Nun             | ber G689971                                        | LOGIN CREDENTIALS ๆ เป็นจำติเ ๆเฟเ<br>MVSY บุโอล์ บุว LOGIN ธอย่ |
| Passv                            | ord                                                | J LOGIN CREDENTIALS રજિસ્ટેશન કરતી વખ                            |
| Enter text shown in the im       | age 5 g X O <sup>5gxo</sup>                        | નાખેલ <b>મોબાઈલ નંબર પર SMS</b> દ્વારા મોકલવામાં<br>આવે છે.      |
| ange Password                    | Login Back                                         |                                                                  |
| rgot Password                    |                                                    |                                                                  |
| LOGIN CREDENTIALS ન હોય તેવા સંજ | ગોમાં FORGOT PASSWORD પર ક્લિક કરી જરૂરી વિગતો ભરી |                                                                  |

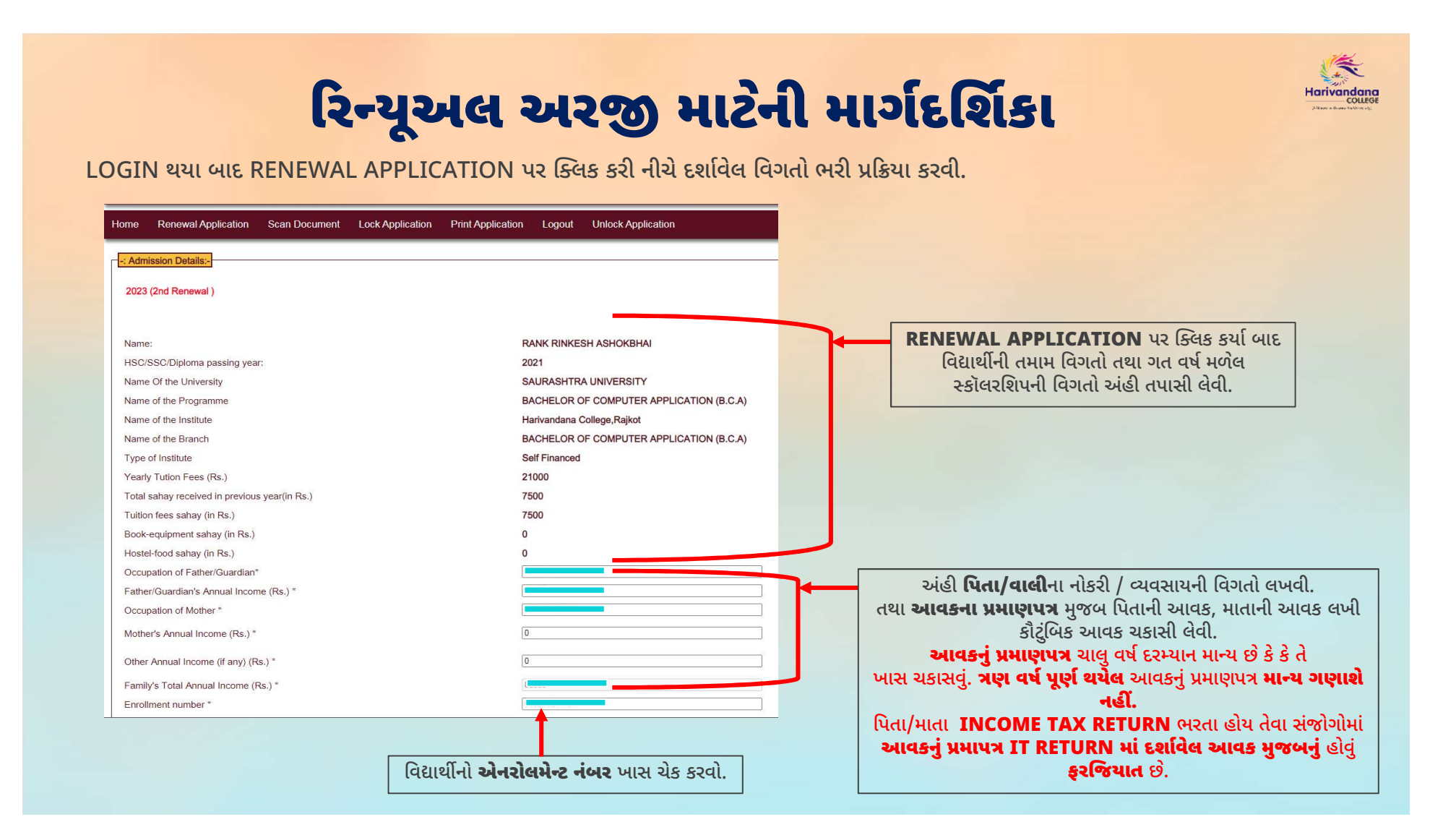

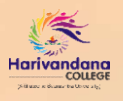

PREVIOUS DETAILS વેરીફાઈ કર્યા બાદ નીચે દર્શાવ્યા મુજબ બેન્કની વિગતો વિગતો ભરી પ્રક્રિયા કરવી.

| હું જાણું છું કે હું ખોટો બેન્ક એકાઉન્ટ નંબર કે IFS કોડ લખીશ તો સહાયની રકમ મારા બદલે અન્ય વ્યક્તિને થઇ શકે છે, જે | અંગેની જવાબદારી મારી રહેશે એ અંગે હું હક્ક <mark>દાવો કરી શકીશ નહિ</mark> |                                                                                                    |
|----------------------------------------------------------------------------------------------------|---------------------------------------------------------------------------|----------------------------------------------------------------------------------------------------|
| Bank State*                                                                                                    | GUJARAT                                                                   | <b>ΡΑΝΚ ΠΕΤΑΤΙ 5</b> μί αξμαθμι αξε μημιμί εαιζάς                                                                                                    |
| Bank District *                                                                                                   | RAJKOT                                                                    | Card of Card of Card o |
| Bank name *                                                                                                    | t                                                                         | Iduidi Sel S DAINK NAME, DRANCH NAME,                                                                                                    |
| Branch name *                                                                                                    | 5                                                                         | BANK IFS CODE dal SAVING ACCOUNT NO                                                                                                    |
| Bank IFS Code*                                                                                                    |                                                                           | બક પાસબૂકમાં દેશાવલ વિગતા સામ ચકાસીન જ નાખવી.                                                                                                    |
| Confirm Bank IFS Code*                                                                                            |                                                                           |                                                                                                    |
| Saving Account No. *                                                                                              | ••••••                                                                    | ખાસ નોંધ: વિદ્યાર્થીના બેંક ખાતા સાથે આધાર કાર્ડ                                                                                                    |
| Confirm Saving Account No. *                                                                                      |                                                                           | લિન્ક કરાવવું ફરજિયાત છે. વિદ્યાર્થીએ પોતાનું બેંક ખાતું                                                                                                    |
| PAN Number of Mother                                                                                              |                                                                           | હોય તે બેંકમાં જઈ આધાર કાર્ડ NPCI (National                                                                                                    |
| PAN Number of Father                                                                                              |                                                                           | Payments Corporation of India)માં <b>લિન્ક</b> કરી                                                                                                    |
| Do you have Ration card?                                                                                          | ● Yes ○ No                                                                | આપવા તથા DRT (Direct Renefit Transfer)                                                                                                    |
| Ration card number                                                                                                |                                                                           | દ્વી આપતા આધાર કાર્ડની ત્રેરોલ સાથે અગજ આપતી                                                                                                    |
|                                                                                                    |                                                                           |                                                                                                    |
| અંહી <b>પિતા/વાલી તથા માતાના PAN CARD I</b><br>રહેતા હોય તો RATION                                                | NUMBER લખવા તથા વિદ્યાર્થી જો હોસ્ટેલમાં<br>CARD નંબર લખવા.               |                                                                                                    |
| પિતા / વાલી તથા માતા INCOME TAX RET<br>PAN CARD NUMBER                                                            | JRN ન ભરતા હોય માત્ર તેવા સંજોગોમાં તેમના<br>લખવા <b>ફરજિયાત</b> છે.      |                                                                                                    |
| હોસ્ટેલમાં રહેતા વિદ્યાર્થીએ RATION CA                                                                            | RD NUMBER લખવા <b>ફરજિયાત</b> છે.                                         |                                                                                                    |
|                                                                                                    |                                                                           |                                                                                                    |

| <b>રિન્યૂઅ</b><br>BANK DETAILS ભર્યા બાદ નીચે દર્શાવ્યા મુ                                                                                                    | <b>લ અરજી માટેની માર્ગા</b><br>જબ અગાઉના વર્ષના રિઝલ્ટની વિગતો ભરી પ્રક્રિયા કરવી                                                                                                    |                                                                                                    |
|----------------------------------------------------------------------------------------------------|----------------------------------------------------------------------------------------------------|----------------------------------------------------------------------------------------------------|
| Exam System *<br>Result System *<br>Marks obtained *<br>(Please enter total marks obtained for all subjects )<br>Is your attendance more than 75%?*<br>Has any disciplinary action been taken by institute against you?<br>Yearly Tution Fees (Rs.)* | <ul> <li>Yearly ● Semester</li> <li>Mark ○ Grade</li> <li>For last odd semester total marks obtained</li> <li>For last even semester total marks obtained</li> <li>● Yes ○ No</li> <li>○ Yes ● No</li> <li>21000</li> <li>0</li> </ul>                                                                                          | $ \begin{array}{cccccccccccccccccccccccccccccccccccc$                                                                                                    |
| Yearly Total Fees (Rs.)<br>Do you have Result mark sheet?*<br>અંહી EXAM SYSTEM માં Semester તથા<br>RESULT SYSTEM માં Mark ઓપ્શન સિલેક્ટ કરવું.                                                                                                    | ચાર્થી પાસે <b>બંને સેમેસ્ટરની ORIGINAL માકશીટ</b><br>હોય તો YES ઓપ્શન સિલેક્ટ કરવું તથા જો માકશીટ<br>ના હોય તો NO ઓપ્શન સિલેક્ટ કરવું.<br>ચાલુ વર્ષ દરમ્યાન તમામ અભ્યાસક્રમોની માકશીટ<br>સેંટ્રલ લાઇબ્રેરિ ખાતે ઉપલબ્ધ છે.વિદ્યાર્થીએ માકશીટ<br>મેળવવાની બાકી હોય તો સેંટ્રલ લાઇબ્રેરિ<br>ખાતેથી અરજી કરતાં પહેલાં મેળવી લેવી. | અંહી ODD SEMESTER માં Semester-1 અથવા<br>Semester-3 તથા<br>EVEN SEMESTER માં Semester-2 અથવા<br>Semester-4 માં ટોટલ માર્કસ માંથી મેળવેલ માર્કસ<br>લખવા.<br>EVEN તથા ODD SEMESTER માં માર્કશીટમાં<br>દર્શાવેલ ટોટલ માર્કસ તથા મેળવેલ માર્કસ મુજબ જ<br>લખવા. અગાઉ ATKT હોય તે વિદ્યાર્થીએ પાસ થયેલ |
| YEARLY TUITION FEE માં વિદ્યાર્થીએ કોલેજ દ્વ<br>OTHER FEE માં<br>વિદ્યાર્થીએ કોલેજમાં ભરવાની થતી TUITUON ફીન<br>વિદ્યાર્થી દ્વારા કોલેજમાં ભરેલ                                                                                                    | ારા આપવાંએ આવેલ ફી અંગેના પ્રમાણપત્ર મુજબ ફી લખવી.<br>કોઈપણ ફી દર્શાવવી નહીં.<br>ો વિગત YERALY TUITION FEE તરીકે દર્શાવવાની છે.<br>કીની વિગતો અંહી દર્શાવવાની નથી                                                                                                    | પરીક્ષાની માર્કશીટ મુજબ જ માર્કસ લખવા.                                                                                                    |

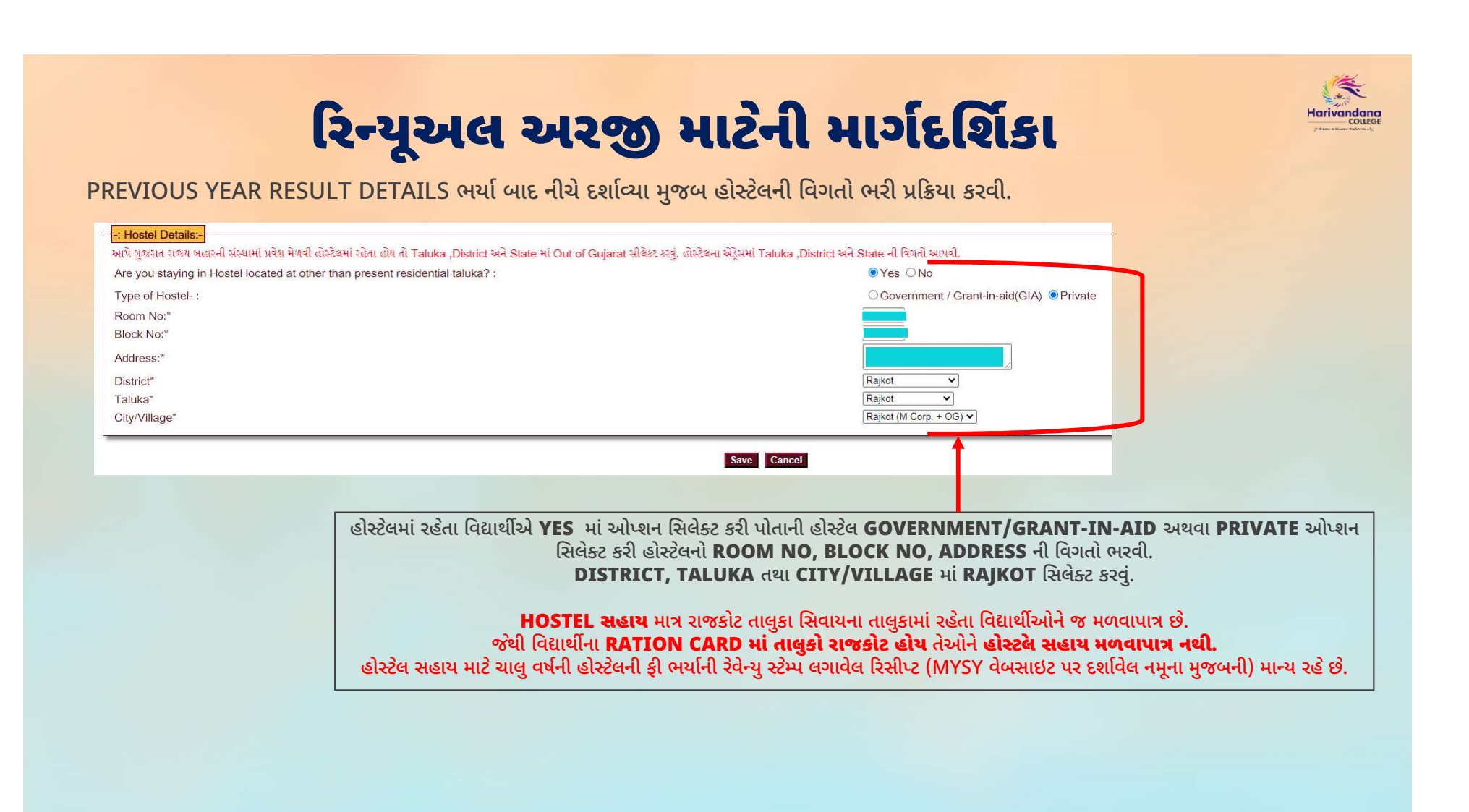

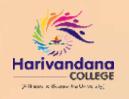

PREVIOUS DETAILS ભર્યા બાદ SCAN DOCUMENT પર ક્લિક કરી નીચે દર્શાવ્યા મુજબ ડોકુમેટન્સ અપલોડ કરવા.

| Select Your Document | Select V                                                                                                    |  |
|----------------------|----------------------------------------------------------------------------------------------------|--|
|                      | Aadhaar Card ned D                                                                                                    |  |
|                      | Last Even Semester University Marksheet                                                                                                    |  |
| Uploaded Document:-  | Hostel Fee Receipt / Rent agreement     Income Certificate from Competent Authority (Mamlatdar / TDO)     Last year fee receipt (Merge all paid fee receipt)     Let Odd Semeeter Linearchit Marchenet |  |
|                      |                                                                                                    |  |
|                      |                                                                                                    |  |
|                      | Pan card (Father)                                                                                                    |  |
|                      | Ration Card                                                                                                    |  |
|                      | Result Marksheet                                                                                                    |  |
|                      | Sahay Renewal Certificate from Head Of Institute(in Original)                                                                                                    |  |

- **1. AADHAR CARD** માં **વિદ્યાર્થીના આધાર કાડની બંને બાજ** સ્કુેન કરી **PDF ક ફોટો** UPLOAD કરવો.
- 2. LAST EVEN SEMESTER.. માં Semester-2 અથવા Semester-4 ની ORIGINAL MARKSHEET સ્કેન કરી PDF ક ફોટો UPLOAD કરવો.
- **3. FEE RECEIPT** માં વિદ્યાર્થીએ ચાલુ વર્ષે ભરલે તમામ ફીની રિસીપ્ટ (રવેન્યુ સ્ટમ્પ લગાવેલ) તથા કોલેજ દ્વારા આપવામાં આવેલ ફી બાબતનું પ્રમાણપત્ર સ્કેન કરી PDF UPLOAD કરવી.
- 4. HOSTEL FEE RECEIPT.. માં વિદ્યાર્થીએ ચાલુ વર્ષે ભરલે હોસ્ટલે ફીની તમામ રિસીપ્ટ (MYSY વેબસાઇટ પર આપેલ નમૂના મુજબની રવેન્યુ સ્ટમ્પ લગાવેલ) સ્કેન કરી PDF UPLOAD કરવી.
- INCOME CERTIFICATE.. માં મામલતદાર ક TDO દ્વારા આપવામાં આવેલ આવક અંગેનું પ્રમાણપત્ર સ્કેન કરી PDF ક ફોટો UPLOAD કરવો.
- 6. LAST YEAR FEE RECEIPT માં ગત વર્ષમાં વિદ્યાર્થીએ ભરલે પૂરી ફીની તમામ રિસીપ્ટ સ્કેન કરી PDF UPLOAD કરવી.
- 7. LAST ODD SEMESTER.. માં Semester-1 અથવા Semester-3 ની ORIGINAL MARKSHEET સ્કેન કરી PDF ક ફોટો UPLOAD કરવો.
- 8. PAN CARD(FATHER)... માં પિતાનું PAN CARD સ્કેન કરી PDF ક ફોટો અપલોડ કરવો.
- 9. RATION CARD માં વિદ્યાર્થીએ પોતાના RATION CARDનું પ્રથમ પાનું તથા છલેલું પાનું (કટ્ડુબુંની વિગતો દર્શાવતું અંતિમ પાનું) સ્કેન કરી PDF UPLOAD કરવી.
- 10. FIRST PAGE PRINT... માં વિદ્યાર્થીના બેક ખાતાની પાસબૂક (IFSC CODE, ACCOUNT NO., AC. HOLDER NAME સ્પષ્ટ દેખાય તેવું) સ્કેન કરી PDF ક ફોટો અપલોડ કરવો.
- 11. RESULT MARKSHEET માં ધોરણ-12 થી ચાલુ વર્ષ સુધીની તમામ માકશીટ સ્કેન કરી PDF UPLOAD કરવી.
- **12. SAHAY RENEWAL CERTIFICATE...** માં **કોલેજ દ્વારા આપવામાં આવેલ પ્રમાણપત્ર** સ્કેન કરી **PDF** UPLOAD કરવી.

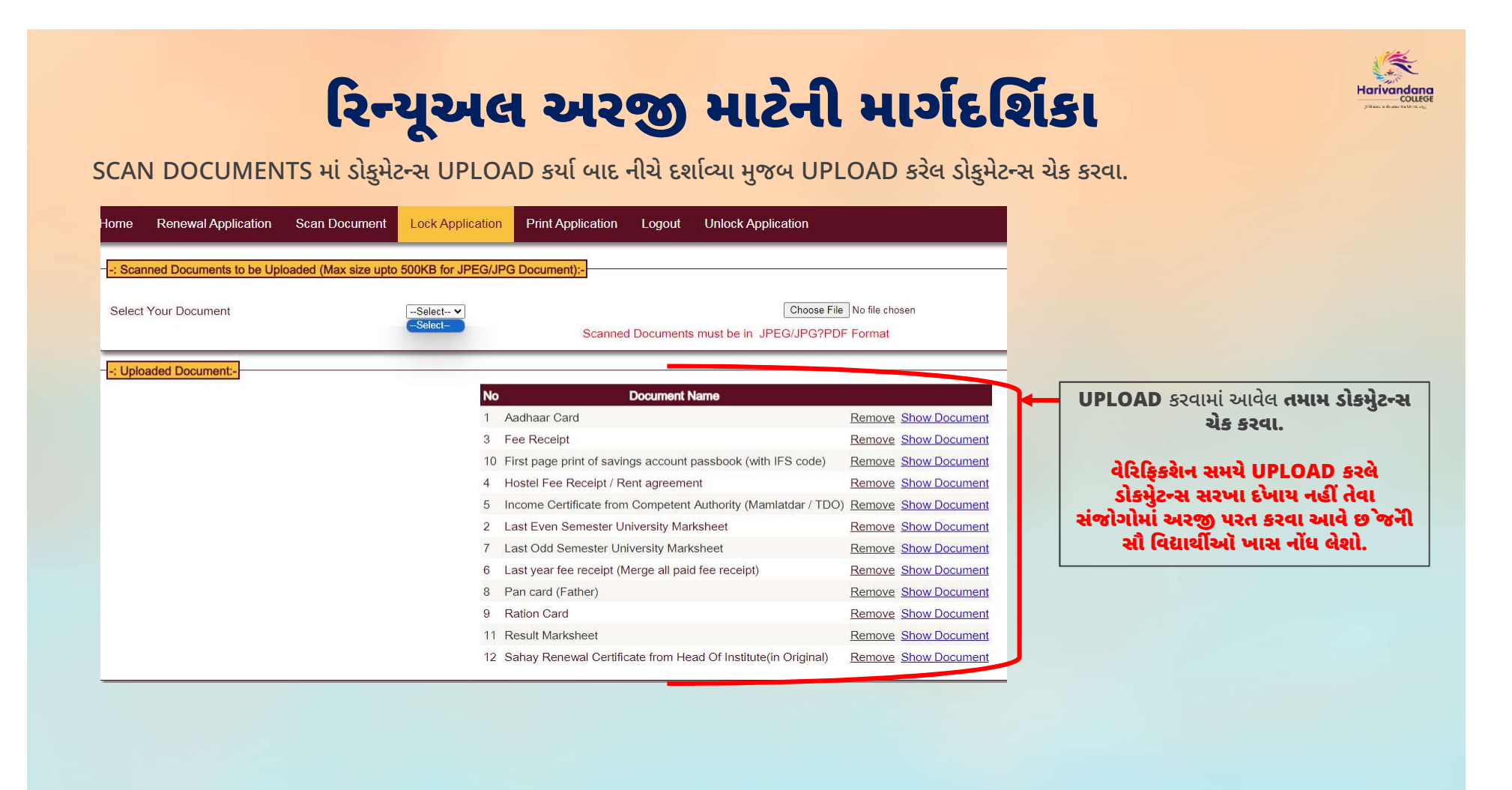

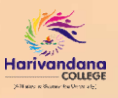

DOCUMENTS ચેક કર્યા બાદ નીચે દર્શાવ્યા મુજબ APPLICATION LOCK કરવાની પ્રક્રિયા કરવી.

| Document                                                      | Status                                             |
|---------------------------------------------------------------|----------------------------------------------------|
| Aadhaar Card                                                  | Done                                               |
| Last Even Semester University Marksheet                       | Done                                               |
| Fee Receipt                                                   | Done                                               |
| Hostel Fee Receipt / Rent agreement                           | Done                                               |
| Income Certificate from Competent Authority (Mamlatdar / TDC  | O) Done                                            |
| Last year fee receipt (Merge all paid fee receipt)            | Done                                               |
| Last Odd Semester University Marksheet                        | Done                                               |
| Pan card (Father)                                             | Done                                               |
| Ration Card                                                   | Done                                               |
| First page print of savings account passbook (with IFS code)  | Done                                               |
| Result Marksheet                                              | Done                                               |
| Sahay Renewal Certificate from Head Of Institute(in Original) | Done                                               |
| Lock                                                          |                                                    |
|                                                               |                                                    |
| APPLICATION LOCK V2 F                                         | લક કરી બધા જ ડોકમેટન્સનં STATUS DONF થઈ જાય ત્યારળ |
|                                                               | ર ક્લિક કરી APPLICATION LOCK કરવી                  |

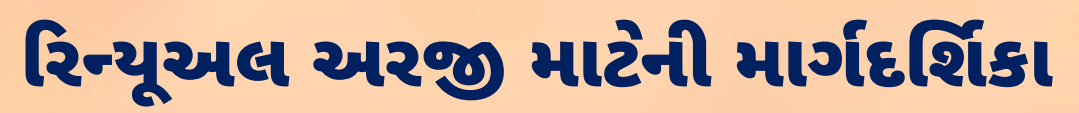

APPLICATION LOCK કર્યા બાદ જો ફેરફાર જણાય તો APPLICATION UNLOCK કરવાની પ્રક્રિયા કરવી.

| Once the application has been locked out by helpcentre, no one will be able to unlock the application at any time.       Category         Name       Gender         Matry//Disable       Gender         Date of Birth       Percentage         Admitted Institute       Percentale         Course       Yearly Total Fee(Rs.)         Help Center Verified       Yearly Tutiton Fee(Rs.)         Renewal Application Print Id       Saving Account No         Email Id       Unlock | Home Renewal Application Scan Document Lock Appl<br>- <mark>-:Candidate Details :-</mark><br>એકવખત હેલ્પસેન્ટર પર વેરીફાય કરાવી અરજી લોક થઈ ગયા બાદ કોઈપણ હાલઃ                                | ication Print Application Logout Unlock Application                                       |                                                                                                    |
|----------------------------------------------------------------------------------------------------|----------------------------------------------------------------------------------------------------|-------------------------------------------------------------------------------------------|----------------------------------------------------------------------------------------------------|
| APPLICATION LOCK થઈ જાય ત્યારબાદ જો કોઈ ફેરફાર હોય તો ફેરફાર કરવા માટે<br>UNLOCK APPLICATION પર સ્લિક કરી APPLICATION UNLOCK કરવી.                                                                                                    | Once the application has been locked out by helpcentre, no<br>Name<br>Martyr/Disable<br>Date of Birth<br>Admitted Institute<br>Course<br>Help Center Verified<br>Renewal Application Print Id | one will be able to unlock the application at any time.                                   | Category<br>Gender<br>Percentage<br>Percentile<br>Yearly Total Fee(Rs.)<br>Yearly Tuition Fee(Rs.)<br>Saving Account No |
|                                                                                                    |                                                                                                    | Unlock<br>LICATION LOCK થઈ જાય ત્યારબાદ જો કોઈ ફે<br>LOCK APPLICATION પર સ્લિક કરી APPLIC | રફાર હોય તો ફેરફાર કરવા માટે<br>ATION UNLOCK કરવી                                                                       |

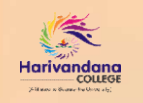

APPLICATION LOCK કર્યા બાદ PRINT APPLICATION માટેની પ્રક્રિયા કરી વેરિફિકેશન માટે અરજી તમામ ડોક્યુમેંટ્સ સાથે જમા કરાવવી.

| Mu<br>Education                                                                      | ukhyamantri Yu<br>on Department, Gujarat State.      | va Swavalamban Yojana                                                                                                    |                                      |
|--------------------------------------------------------------------------------------|------------------------------------------------------|----------------------------------------------------------------------------------------------------|--------------------------------------|
| Home Renewal Application So                                                          | an Document Lock Application Print Application       | plication Logout Unlock Application                                                                                                    |                                      |
| -: Application Status:-<br>Renewal form data Entry<br>Uploading of Scanned Documents | _                                                    |                                                                                                    | Your Application is Locked Done Done |
| APF                                                                                  | PLICATION LOCK થઈ જાય ત્ય<br>VERIFICATION માટ`APPLIC | ારબાદ <b>PRINT APPLICATION</b> પર ક્લિક કરી <b>APPLICATION</b><br>FORM ની PRINT કાઢવી.<br>ATION FORM ની પ્રિન્ટ (વાલી તથા વિદ્યાર્થીની સહી સાથે) તથા |                                      |
| UPLO                                                                                 | <b>AD કરલે તમામ ડોક્યુમેંટ્સ</b> વિદ્યાર્થી          | ીંની સહી સાથે કોલેજ દ્વારા આપવા <mark>માં આવેલ સમય દર</mark> મ્યાન જમા કરાવવા.                                                                       |                                      |
|                                                                                      |                                                      |                                                                                                    |                                      |
|                                                                                      |                                                      |                                                                                                    |                                      |

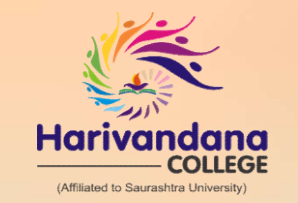

#### B.Sc., B.C.A., B.Sc.(I.T.), B.B.A., B.Com. M.Sc.(I.T. & C.A.), LL.B, M.Com., M. Sc. (Chemistry), B.Ed., P.G.D.C.A.

OUR CONCERNED INSTITUTES Harivandana Physiotherapy College (B.P.T. & D.M.L.T.) Haridarshan College (M.S.W.)

CONNECT WITH US Nr. Saurashtra University Campus, Munjka, Rajkot – 360005. Contact: 99781 55555, 0281–2575594

www.harivandanacollege.org

**f** Harivandana College Official

O Harivandana College Official

Harivandana College